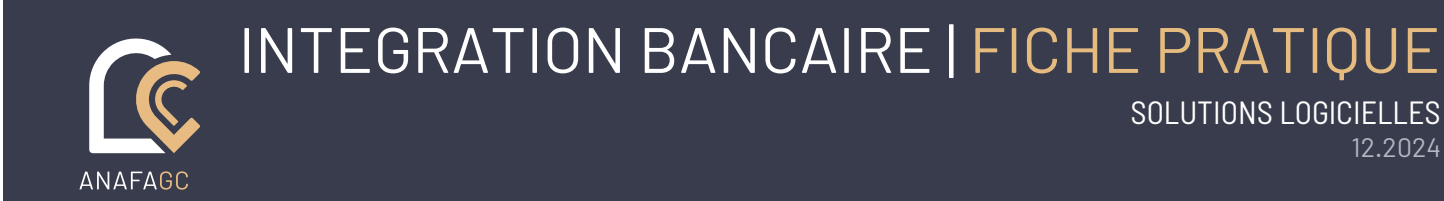

## **OBJECTIF**

LA FONCTIONNALITE "INTEGRATION BANCAIRE" DU LOGICIEL AIDAVOCAT VOUS PERMET DE SYNCHRONISER AUTOMATIQUEMENT VOS RECETTES ET DEPENSES DEPUIS VOTRE BANQUE VERS AIDAVOCAT GRACE A L'API BRIDGE.

## **DESCRIPTIF DE LA FONCTION**

• L'établissement d'une remise de chèques en banque dans Aidavocat s'articule autour de trois étapes principales :

**Connexion à votre compte bancaire** : Assurez-vous de lier votre compte bancaire au logiciel.

**Sélection de votre banque et synchronisation initiale** : Choisissez votre banque et effectuez une première synchronisation pour importer vos données.

Accès à l'intégration bancaire : Ou situer l'option dans le tableau de bord

L'intégration d'écritures : génération des écritures

## **EN PRATIQUE**

Connexion de votre compte bancaire

Lors du lancement de la mise à jour, une fenêtre s'affichera pour vous proposer de passer à l'intégration bancaire. Vous pourrez effectuer cette opération directement depuis cette interface, comme illustré ci-dessous :

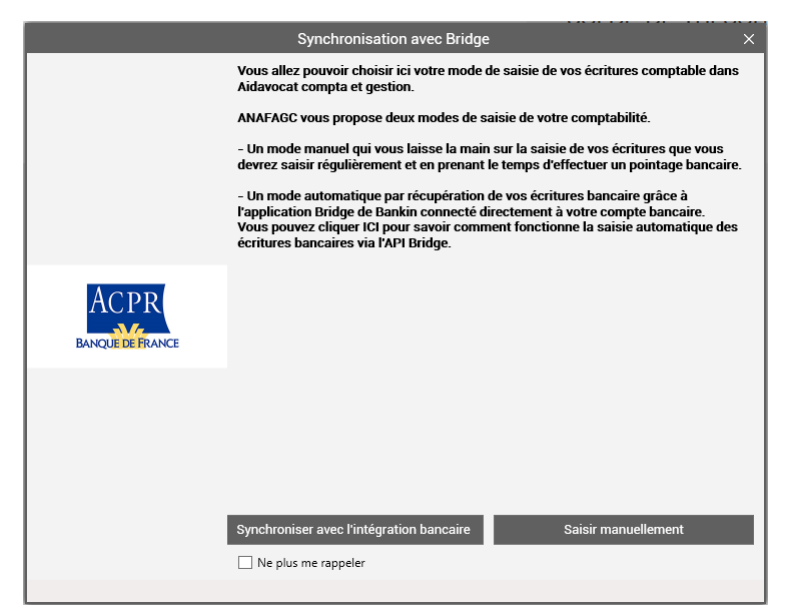

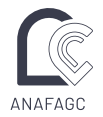

Après avoir choisi l'option « Synchroniser avec l'intégration bancaire », vous aurez la possibilité de sélectionner votre banque.

Vous pouvez effectuer votre choix en cliquant sur le logo correspondant à votre banque ou en utilisant le champ de recherche.

Attention : Certaines banques sont divisées en entités nationales et régionales. Si vous utilisez une banque régionale, veillez à bien sélectionner l'entité correcte pour garantir une synchronisation réussie.

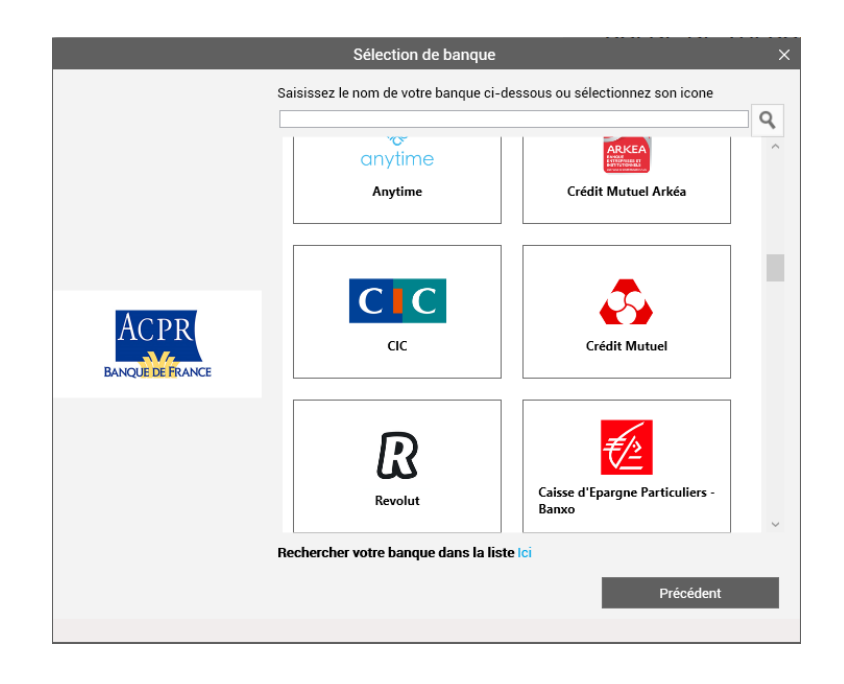

### Identification auprès de votre banque

Une fois votre banque sélectionnée, vous serez invité(e) à vous identifier. La méthode d'identification varie en fonction de votre banque et est indépendante d'ANAFAGC. Les options d'identification peuvent inclure :

- Identifiant et mot de passe.

2

- Identifiant et QR code via votre application mobile.
- Une combinaison d'identifiant, mot de passe et QR code.

Attention : ANAFAGC ne stocke aucune de vos données de connexion. La fenêtre d'identification est entièrement gérée par l'API Bridge, qui garantit la sécurisation des données conformément aux normes et certifications de l'ACPR.

Votre identification sera valide pendant 3 mois. Passé ce délai, vous devrez renouveler votre connexion.

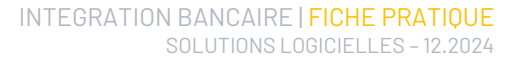

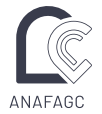

#### Accès à l'intégration bancaire.

Pour accéder à l'intégration bancaire, cliquez sur l'icône dédiée située dans le bandeau horizontal en haut de votre écran Aidavocat.

Attention : Cette fonctionnalité est accessible uniquement si vous disposez d'un contrat de maintenance actif. Assurez-vous que votre contrat est à jour pour pouvoir utiliser cette option.

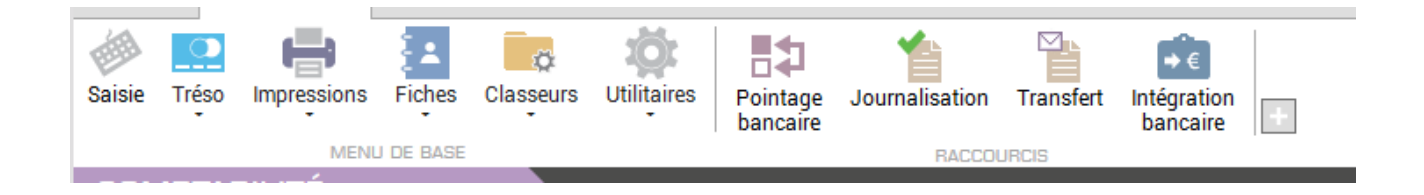

#### L'intégration d'écritures.

La fenêtre d'intégration bancaire affiche toutes les écritures disponibles. Chaque écriture est associée à un mot-clé, qui détermine le compte du plan comptable correspondant.

Gestion des mots-clés et comptes

Vous pouvez :

•

- Modifier un mot-clé ou un compte : Changer le mot-clé pour modifier le compte, ou inversement.
- Gérer les mots-clés par défaut : Accédez au menu Classeur > Mots-clés pour changer le compte associé à un mot-clé, en ajouter un, ou définir un mot-clé par défaut.
  - Ajouter un mot-clé pour une écriture spécifique :
    - 1. Modifiez une écriture.
    - 2. Sélectionnez une partie du libellé comme mot-clé.
    - 3. Faites un clic droit et choisissez Ajouter un mot-clé.
    - Désormais, chaque fois que ce libellé sera détecté, le logiciel appliquera automatiquement le mot-clé et le compte associé.

Gestion du HT et de la TVA

- Écritures d'honoraires : Si une écriture arrive sur un compte de classe 7 soumis à la TVA, le montant HT et la TVA sont automatiquement indiqués.
- Autres écritures : Vous devez indiquer manuellement le montant HT et la TVA.

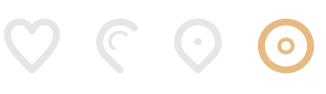

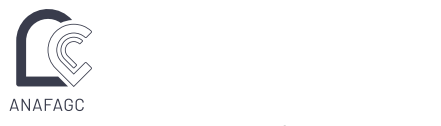

Validation des écritures

- Flèches violettes : Permettent de valider une écriture.
- Flèches grises : Indiquent que l'écriture dépasse le délai de 2 mois de journalisation et ne peut pas être validée.
- Flèche en entête de colonne : Effectue une validation de masse pour toutes les écritures marquées d'une flèche violette.

Génération des écritures

- Une fois les écritures validées, cliquez sur le bouton Générer pour les envoyer en saisie.
- Les écritures en saisie peuvent ensuite être modifiées, supprimées ou journalisées.

# Attention : La fenêtre d'intégration bancaire se comporte comme la fenêtre de saisie pour toutes les autres fonctions.

| 🖨 Impri                                                                                                    | mer 🔀 A                                                                                                    | nnuler                                                                                |                                                                                                    | 🗸 Valider                                                                                                    |                                                                                                    | Ø A                                            | ctualiser                                                                                       | Comp<br>G616                                                                                                    | HT<br>ote Monta | Multi-ve<br>int   Compto<br>,32 | ntilation de la<br>TVA<br>e   Montant | pièce en cou<br>Libellé<br>PRLV SEPA MA | CIF IDF Production                                                                                                    |
|----------------------------------------------------------------------------------------------------|----------------------------------------------------------------------------------------------------|---------------------------------------------------------------------------------------|----------------------------------------------------------------------------------------------------|----------------------------------------------------------------------------------------------------|----------------------------------------------------------------------------------------------------|------------------------------------------------|-------------------------------------------------------------------------------------------------|----------------------------------------------------------------------------------------------------|-----------------|---------------------------------|---------------------------------------|-----------------------------------------|----------------------------------------------------------------------------------------------------|
| Fact<br>Affaire                                                                                                    |                                                                                                    | èce                                                                                   | 17                                                                                                    |                                                                                                    |                                                                                                    | Avocat                                         |                                                                                                 |                                                                                                    |                 |                                 |                                       |                                         |                                                                                                    |
| ot-clé ASS                                                                                                    | URANCE Cla                                                                                                    | sse Gér<br>Primes d                                                                   | néral<br>l'assurances                                                                                                    | × <u>Cc</u>                                                                                                    | empte 616000                                                                                                    | <u>HT</u> €<br>TVA€<br>Reste                   | 72.32<br>0,00<br>à ventiler 72,32                                                               |                                                                                                    |                 |                                 |                                       |                                         |                                                                                                    |
| impte Courai                                                                                                    | nt 2                                                                                                    | Piàco                                                                                 | lournal                                                                                                    | Compto                                                                                                    | Mot oló                                                                                                    | Pagatta                                        | Dépense H                                                                                       | _ Aff                                                                                                    | icher les écrit | ures hors p                     | ériode                                | Facture                                 | Validation                                                                                                    |
|                                                                                                    | Libelle                                                                                                    | Fiece                                                                                 | Journal                                                                                                    | Compte                                                                                                    | MOT-CIE                                                                                                    | necelle                                        | Depense                                                                                         | 00.00                                                                                                    | IVA             | Analie                          | Avocat                                | Facture                                 | valuation                                                                                                    |
| 100/2024                                                                                                    | DDI V SEDA DOUNGUIO                                                                                                    | 10                                                                                    | D01                                                                                                    | 657765776363                                                                                                    |                                                                                                    |                                                |                                                                                                 | · / · / · / · / · /                                                                                                    |                 |                                 |                                       |                                         | and the second second se |
| /09/2024                                                                                                    | PRLV SEPA Bouygue:                                                                                                    | 18                                                                                    | B01                                                                                                    | 626200                                                                                                    | ASSUBANCE                                                                                                    |                                                | 22,86                                                                                           | 72.32                                                                                                    |                 |                                 |                                       |                                         |                                                                                                    |
| /09/2024<br>/ <b>09/2024</b><br>/09/2024                                                                                                    | PRLV SEPA Bouygue:<br>PRLV SEPA MACIF ID<br>VIB INST MB JOHN F                                                                                                    | 18<br>17<br>16                                                                        | B01<br>B01<br>B01                                                                                                    | 626200<br>616000<br>467600                                                                                                    | ASSURANCE                                                                                                    | 880.00                                         | 72,32                                                                                           | 72,86<br>72,32                                                                                                    |                 |                                 |                                       |                                         |                                                                                                    |
| /09/2024<br>/09/2024<br>/09/2024<br>/10/2024                                                                                                    | PRLV SEPA Bouygue:<br>PRLV SEPA MACIF ID<br>VIR INST MR JOHN E<br>RETRAIT DAB 01/10/                                                                                                    | 18<br>17<br>16<br>15                                                                  | B01<br>B01<br>B01<br>B01                                                                                                    | 626200<br>616000<br>467600<br>108000                                                                                                    | ASSURANCE<br>DÉPÔT D'ARGENT<br>RETRAITS                                                                                                    | 880,00                                         | 72,32<br>50.00                                                                                  | 72,32<br>880,00<br>50.00                                                                                                    |                 |                                 |                                       |                                         |                                                                                                    |
| 09/2024<br>09/2024<br>09/2024<br>10/2024<br>10/2024                                                                                                    | PRLV SEPA Bouygue:<br>PRLV SEPA MACIF ID<br>VIR INST MR JOHN E<br>RETRAIT DAB 01/10/<br>VIR INST MME JANE                                                                                                    | 18<br>17<br>16<br>15<br>14                                                            | B01<br>B01<br>B01<br>B01<br>B01                                                                                                    | 626200<br>616000<br>467600<br>108000<br>706200                                                                                                    | ASSURANCE<br>DÉPÔT D'ARGENT<br>RETRAITS<br>AUTRES RENTRÉES                                                                                                    | 880,00                                         | 22,86<br>72,32<br>50,00                                                                         | 22,86<br>72,32<br>880,00<br>50,00<br>208,33                                                                                                    | 41,67           |                                 |                                       |                                         |                                                                                                    |
| 09/2024<br>09/2024<br>09/2024<br>10/2024<br>10/2024                                                                                                    | PRLV SEPA Bouygue:<br>PRLV SEPA MACIF ID<br>VIR INST MR JOHN E<br>RETRAIT DAB 01/10/<br>VIR INST MME JANE<br>PRLV SEPA MATMUT                                                                                                    | 18<br>17<br>16<br>15<br>14<br>13                                                      | B01<br>B01<br>B01<br>B01<br>B01<br>B01                                                                                                    | 626200<br>616000<br>467600<br>108000<br>706200<br>616000                                                                                            | ASSURANCE<br>DÉPÔT D'ARGENT<br>RETRAITS<br>AUTRES RENTRÉES<br>ASSURANCE                                                                                                    | 880,00                                         | 22,86<br>72,32<br>50,00                                                                         | 22,86<br>72,32<br>880,00<br>50,00<br>208,33<br>18,01                                                                                              | 41,67           |                                 |                                       |                                         |                                                                                                    |
| 09/2024<br>09/2024<br>10/2024<br>10/2024<br>10/2024<br>10/2024                                                                                                    | PRLV SEPA Bouygue:<br>PRLV SEPA MACIF ID<br>VIR INST MR JOHN I<br>RETRAIT DAB 01/10/<br>VIR INST MME JANE<br>PRLV SEPA MATMUT<br>PRLV SEPA Bouygue:                                                                                                    | 18<br>17<br>16<br>15<br>14<br>13<br>12                                                | B01<br>B01<br>B01<br>B01<br>B01<br>B01<br>B01                                                                                                    | 626200<br>616000<br>467600<br>108000<br>706200<br>616000<br>626200                                                                                  | TELEPHONIE MOBILI<br>ASSURANCE<br>DÉPÔT D'ARGENT<br>RETRAITS<br>AUTRES RENTRÉES<br>ASSURANCE<br>TÉLÉPHONIE MOBILI                                                                                                    | 880,00                                         | 22,86<br>72,32<br>50,00<br>18,01<br>22,86                                                       | 22,86<br>72,32<br>880,00<br>50,00<br>208,33<br>18,01<br>22,86                                                                                     | 41,67           |                                 |                                       |                                         |                                                                                                    |
| 09/2024<br>09/2024<br>10/2024<br>10/2024<br>10/2024<br>10/2024<br>10/2024                                                                                                    | PRLV SEPA Bouygue:<br>PRLV SEPA MACIF ID<br>VIR INST MR JOHN E<br>RETRAIT DAB 01/10/<br>VIR INST MME JANE<br>PRLV SEPA MATMUT<br>PRLV SEPA Bouggue:<br>PRLV SEPA MACIF ID                                                                                                    | 18<br>17<br>16<br>15<br>14<br>13<br>12<br>11                                          | B01<br>B01<br>B01<br>B01<br>B01<br>B01<br>B01<br>B01                                                                                                    | 626200<br>616000<br>467600<br>108000<br>706200<br>616000<br>626200<br>616000                                                                        | TELEPHONIE MOBILI<br>ASSURANCE<br>DÉPÔT D'ARGENT<br>RETRAITS<br>AUTRES RENTRÉES<br>ASSURANCE<br>TÉLÉPHONIE MOBILI<br>ASSURANCE                                                                                                    | 880,00<br>250,00                               | 22,86<br>72,32<br>50,00<br>18,01<br>22,86<br>72,32                                              | 22,86<br>72,32<br>880,00<br>50,00<br>208,33<br>18,01<br>22,86<br>72,32                                                                            | 41,67           |                                 |                                       |                                         |                                                                                                    |
| 09/2024<br>09/2024<br>10/2024<br>10/2024<br>10/2024<br>10/2024<br>10/2024<br>10/2024                                                                                                    | PRLV SEPA Bouygue:<br>PRLV SEPA MACIF ID<br>VIR INST MR JOHN E<br>RETRAIT DAB 01/10/<br>VIR INST MME JANE<br>PRLV SEPA MATMUT<br>PRLV SEPA MACIF ID<br>VIR INST MR JOHN E                                                                                                    | 18<br>17<br>16<br>15<br>14<br>13<br>12<br>11<br>10                                    | B01<br>B01<br>B01<br>B01<br>B01<br>B01<br>B01<br>B01<br>B01                                                                                                    | 626200<br>616000<br>467600<br>108000<br>706200<br>616000<br>626200<br>616000<br>467600                                                              | TELEPHONIE MOBILI<br>ASSURANCE<br>DÉPÔT D'ARGENT<br>RETRAITS<br>AUTRES RENTRÉES<br>ASSURANCE<br>DÉPÔT D'ARGENT                                                                                                    | 880,00<br>250,00<br>880,00                     | 22,86<br>72,32<br>50,00<br>18,01<br>22,86<br>72,32                                              | 22,86<br>72,32<br>880,00<br>50,00<br>208,33<br>18,01<br>22,86<br>72,32<br>880,00                                                                  | 41,67           |                                 |                                       |                                         |                                                                                                    |
| 09/2024<br>09/2024<br>10/2024<br>10/2024<br>10/2024<br>10/2024<br>10/2024<br>10/2024<br>11/2024                                                                                                    | PRLV SEPA BOUYGUE<br>PRLV SEPA MACIF ID<br>VIR INST MR JOHN E<br>RETRAIT DAB 01/10/<br>VIR INST MME JANE<br>PRLV SEPA MATMUT<br>PRLV SEPA MACIF ID<br>VIR INST MR JOHN E<br>RETRAIT DAB 01/11/                                                                                                    | 18<br>17<br>16<br>15<br>14<br>13<br>12<br>11<br>10<br>9                               | B01<br>B01<br>B01<br>B01<br>B01<br>B01<br>B01<br>B01<br>B01<br>B01                                                                                                    | 626200<br>616000<br>467600<br>108000<br>706200<br>616000<br>626200<br>616000<br>467600<br>108000                                                    | TELEPHONIE MOBILI<br>ASSURANCE<br>DÉPÔT D'ARGENT<br>RETRAITS<br>AUTRES RENTRÉES<br>ASSURANCE<br>TÉLÉPHONIE MOBILI<br>ASSURANCE<br>DÉPÔT D'ARGENT<br>RETRAITS                                                                                     | 880,00<br>250,00<br>880,00                     | 22,86<br>72,32<br>50,00<br>18,01<br>22,86<br>72,32<br>50,00                                     | 22,86<br>72,32<br>880,00<br>50,00<br>208,33<br>18,01<br>22,86<br>72,32<br>880,00<br>50,00                                                         | 41,67           |                                 |                                       |                                         |                                                                                                    |
| 09/2024<br>09/2024<br>10/2024<br>10/2024<br>10/2024<br>10/2024<br>10/2024<br>10/2024<br>11/2024                                                                                                    | PRLV SEPA BOUYGUE<br>PRLV SEPA MACIF ID<br>VIR INST MM JOHN L<br>RETRAIT DAB 01/10/<br>VIR INST MME JANE<br>PRLV SEPA MAUTI<br>PRLV SEPA BOUYGUE<br>PRLV SEPA MACIF ID<br>VIR INST MR JOHN L<br>RETRAIT DAB 01/11/<br>VIR INST MME JANE                                                             | 18<br>17<br>16<br>15<br>14<br>13<br>12<br>11<br>10<br>9<br>8                          | B01<br>B01<br>B01<br>B01<br>B01<br>B01<br>B01<br>B01<br>B01<br>B01                                                                                                    | 626200<br>616000<br>467600<br>108000<br>706200<br>616000<br>626200<br>616000<br>467600<br>108000<br>706200                                          | TELEPHONIE MOBILI<br>ASSURANCE<br>DÉPÔT D'ARGENT<br>RETRAITS<br>AUTRES RENTRÉES<br>ASSURANCE<br>TÉLÉPHONIE MOBILI<br>ASSURANCE<br>DÉPÔT D'ARGENT<br>RETRAITS<br>AUTRES RENTRÉES                                                                  | 880,00<br>250,00<br>880,00<br>250,00           | 22,86<br>72,32<br>50,00<br>18,01<br>22,86<br>72,32<br>50,00                                     | 22,86<br>72,32<br>880,00<br>50,00<br>208,33<br>18,01<br>22,86<br>72,32<br>880,00<br>50,00<br>208,33                                               | 41,67           |                                 |                                       |                                         |                                                                                                    |
| 09/2024<br>09/2024<br>10/2024<br>10/2024<br>10/2024<br>10/2024<br>10/2024<br>11/2024<br>11/2024<br>11/2024                                                                                                    | PRLV SEPA BOUYGUE<br>PRLV SEPA MACIF ID<br>VIR INST MR JOHN E<br>RETRAIT DAB 01/10/<br>VIR INST MRE JANE<br>PRLV SEPA BOUYGUE<br>PRLV SEPA BOUYGUE<br>PRLV SEPA MACIF ID<br>VIR INST MR JOHN E<br>RETRAIT DAB 01/11/<br>VIR INST MME JANE<br>PRLV SEPA MATMUT                                       | 18<br>17<br>16<br>15<br>14<br>13<br>12<br>11<br>10<br>9<br>8<br>7                     | B01<br>B01<br>B01<br>B01<br>B01<br>B01<br>B01<br>B01<br>B01<br>B01                                                                                                    | 626200<br>616000<br>467600<br>108000<br>706200<br>616000<br>626200<br>616000<br>467600<br>108000<br>706200<br>616000                                | TELEPHONIE MOBILI<br>ASSURANCE<br>DÉPÔT D'ARGENT<br>RETRAITS<br>AUTRES RENTRÉES<br>ASSURANCE<br>TÉLÉPHONIE MOBILI<br>ASSURANCE<br>DÉPÔT D'ARGENT<br>RETRAITS<br>AUTRES RENTRÉES<br>ASSURANCE                                                     | 880,00<br>250,00<br>880,00<br>250,00           | 22,86<br>72,32<br>50,00<br>18,01<br>22,86<br>72,32<br>50,00<br>18,01                            | 22,86<br>72,32<br>880,00<br>50,00<br>208,33<br>18,01<br>22,86<br>72,32<br>880,00<br>50,00<br>208,33<br>18,01                                      | 41,67           |                                 |                                       |                                         |                                                                                                    |
| 09/2024<br>09/2024<br>10/2024<br>10/2024<br>10/2024<br>10/2024<br>10/2024<br>11/2024<br>11/2024<br>11/2024<br>11/2024                                                                                                    | PRLV SEPA BOUYGUE<br>PRLV SEPA MACIF ID<br>VIR INST MA JOHN E<br>RETRAIT DAB 01/10/<br>VIR INST MAE JANUE<br>PRLV SEPA MATMUT<br>PRLV SEPA MACIF ID<br>VIR INST MR JOHN E<br>RETRAIT DAB 01/11/<br>VIR INST MME JANE<br>PRLV SEPA MATMUT<br>PRLV SEPA MOUNG                                         | 18<br>17<br>16<br>15<br>14<br>13<br>12<br>11<br>10<br>9<br>8<br>7<br>6                | B01<br>B01<br>B01<br>B01<br>B01<br>B01<br>B01<br>B01<br>B01<br>B01                                                                                                    | 626200<br>616000<br>467600<br>706200<br>616000<br>626200<br>616000<br>467600<br>108000<br>706200<br>616000<br>626200                                | TELEPHONIE MOBILI<br>ASSURANCE<br>DÉPÔT D'ARGENT<br>RETRAITS<br>AUTRES RENTRÉES<br>ASSURANCE<br>DÉPÔT D'ARGENT<br>RETRAITS<br>AUTRES RENTRÉES<br>ASSURANCE<br>TÉLÉPHONIE MOBILI                                                                  | 880,00<br>250,00<br>880,00<br>250,00           | 22,86<br>72,32<br>50,00<br>18,01<br>22,86<br>72,32<br>50,00<br>18,01<br>22,86                   | 22,86<br>72,32<br>880,00<br>50,00<br>208,33<br>18,01<br>22,86<br>72,32<br>880,00<br>50,00<br>208,33<br>18,01<br>22,86                             | 41,67           |                                 |                                       |                                         |                                                                                                    |
| Y09/2024   Y09/2024   Y09/2024   Y09/2024   Y10/2024   Y10/2024   Y10/2024   Y10/2024   Y10/2024   Y10/2024   Y10/2024   Y10/2024   Y11/2024   Y11/2024   Y11/2024   Y11/2024   Y11/2024   Y11/2024   Y11/2024                       | PRLV SEPA BOUYGUE<br>PRLV SEPA MACIF ID<br>VIR INST MR JOHN E<br>RETRAIT DAB 01/10,<br>VIR INST MRE JANE<br>PRLV SEPA MATMUT<br>PRLV SEPA MACIF ID<br>VIR INST MR JOHN E<br>RETRAIT DAB 01/11/<br>VIR INST MRE JANE<br>PRLV SEPA MATMUT<br>PRLV SEPA MACIF ID                                       | 18<br>17<br>16<br>15<br>14<br>13<br>12<br>11<br>10<br>9<br>8<br>7<br>6<br>5           | B01<br>B01<br>B01<br>B01<br>B01<br>B01<br>B01<br>B01<br>B01<br>B01                                                                                                    | 626200<br>616000<br>108000<br>706200<br>616000<br>626200<br>616000<br>616000<br>616000<br>626200<br>616000                                          | TELEPHONIE MOBILI<br>ASSURANCE<br>DÉPÔT D'ARGENT<br>RETRAITS<br>AUTRES RENTRÉES<br>ASSURANCE<br>TÉLÉPHONIE MOBILI<br>ASSURANCE<br>RETRAITS<br>AUTRES RENTRÉES<br>ASSURANCE                                                                       | 880,00<br>250,00<br>880,00<br>250,00           | 22,86<br>72,32<br>50,00<br>18,01<br>22,86<br>72,32<br>50,00<br>18,01<br>22,86<br>72,32          | 22,86<br>72,32<br>880,00<br>50,00<br>208,33<br>18,01<br>22,86<br>72,32<br>880,00<br>50,00<br>208,33<br>18,01<br>22,86<br>72,32                    | 41,67           |                                 |                                       |                                         |                                                                                                    |
| Y09/2024   Y09/2024   Y09/2024   Y09/2024   Y10/2024   Y10/2024   Y10/2024   Y10/2024   Y10/2024   Y10/2024   Y10/2024   Y10/2024   Y10/2024   Y11/2024   Y11/2024   Y11/2024   Y11/2024   Y11/2024   Y11/2024   Y11/2024   Y11/2024 | PRLV SEPA BOUYGUE<br>PRLV SEPA MACIF ID<br>VIR INST MM JOHN E<br>RETRAIT DAB 01/10/<br>VIR INST MME JANE<br>PRLV SEPA MATUTI<br>PRLV SEPA BOUYGUE<br>PRLV SEPA MACIF ID<br>VIR INST MR JOHN E<br>PRLV SEPA MATWIT<br>PRLV SEPA MATWIT<br>PRLV SEPA MATWIT<br>PRLV SEPA MATWIT<br>VIR INST MR JOHN E | 18<br>17<br>16<br>15<br>14<br>13<br>12<br>11<br>10<br>9<br>8<br>7<br>6<br>5<br>4      | B01<br>B01<br>B01<br>B01<br>B01<br>B01<br>B01<br>B01<br>B01<br>B01                                                                                                    | 626200<br>616000<br>467600<br>706200<br>616000<br>626200<br>616000<br>616000<br>616000<br>626200<br>616000<br>467600                                | TELEPHONIE MOBILI<br>ASSURANCE<br>DÉPÔT D'ARGENT<br>RETRAITS<br>AUTRES RENTRÉES<br>ASSURANCE<br>TÉLÉPHONIE MOBILI<br>ASSURANCE<br>DÉPÔT D'ARGENT<br>RETRAITS<br>AUTRES RENTRÉES<br>ASSURANCE<br>TÉLÉPHONIE MOBILI<br>ASSURANCE<br>DÉPÔT D'ARGENT | 880,00<br>250,00<br>880,00<br>250,00<br>880,00 | 22,86<br>72,32<br>50,00<br>18,01<br>22,86<br>72,32<br>50,00<br>18,01<br>22,86<br>72,32          | 22,86<br>72,32<br>880,00<br>50,00<br>208,33<br>18,01<br>22,86<br>72,32<br>880,00<br>50,00<br>208,33<br>18,01<br>22,86<br>72,32<br>880,00          | 41,67           |                                 |                                       |                                         |                                                                                                    |
| (09/2024<br>(09/2024<br>(10/2024<br>(10/2024<br>(10/2024<br>(10/2024<br>(10/2024<br>(10/2024<br>(11/2024<br>(11/2024<br>(11/2024<br>(11/2024<br>(11/2024                                                                             | PRLV SEPA BOUYGUE<br>PRLV SEPA MACIF ID<br>VIR INST MM JOHN E<br>RETRAIT DAB 01/10/<br>VIR INST MME JANE<br>PRLV SEPA MATMUT<br>PRLV SEPA MACIF ID<br>VIR INST MR JOHN E<br>RETRAIT DAB 01/11/<br>VIR INST MR JOHN E<br>PRLV SEPA MACIF ID<br>VIR INST MR JOHN E<br>RETRAIT DAB 01/12/              | 18<br>17<br>16<br>15<br>14<br>13<br>12<br>11<br>10<br>9<br>8<br>7<br>6<br>5<br>4<br>3 | B01   B01   B01   B01   B01   B01   B01   B01   B01   B01   B01   B01   B01   B01   B01   B01   B01   B01   B01   B01   B01   B01   B01   B01   B01   B01   B01   B01 | 626200<br>616000<br>108000<br>706200<br>616000<br>626200<br>616000<br>6467600<br>108000<br>616000<br>616000<br>616000<br>616000<br>616000<br>108000 | TELEPHONIE MOBILI<br>ASSURANCE<br>DÉPÔT D'ARGENT<br>RETRAITS<br>AUTRES RENTRÉES<br>ASSURANCE<br>TÉLÉPHONIE MOBILI<br>ASSURANCE<br>DÉPÔT D'ARGENT<br>RETRAITS<br>AUTRES RENTRÉES<br>ASSURANCE<br>DÉPÔT D'ARGENT<br>RETRAITS                       | 880,00<br>250,00<br>880,00<br>250,00<br>880,00 | 22,86<br>72,32<br>50,00<br>18,01<br>22,86<br>72,32<br>50,00<br>18,01<br>22,86<br>72,32<br>50,00 | 22,86<br>72,32<br>880,00<br>50,00<br>208,33<br>18,01<br>22,86<br>72,32<br>880,00<br>50,00<br>208,33<br>18,01<br>22,86<br>72,32<br>880,00<br>50,00 | 41,67           |                                 |                                       |                                         |                                                                                                    |

## POUR ALLER PLUS LOIN

Pour plus d'informations ou toute assistance, vous pouvez contacter l'équipe Solutions Logicielles, par courriel, à l'adresse suivante : support.aidavocat@anafagc.fr ou par téléphone au 01.44.68.61.03.